## Brisanje blagajničkog dnevnika

Poslednja izmena 28/11/2019 2:48 pm CET

## Brisanje blagajničkog dnevnika, koji sadrži prilive i odlive

1. Iz menija izaberite Poslovanje > Blagajna

- 2. Kliknite na Datum dnevnika.
- 3. Izaberite Otkaži zaključen dnevnik.

4. Ako želite da izbrišete dnevnik, koji sadrži prilive i odlive, potrebno je izbrisati svaki dokument posebno.
Kliknite dokument **Priliv** / **Odliv** i **Briši**.

5. Kliknite zaključi dnevnik (dnevnik je prazan).

Kad potvrdimo prazan dnevnik on se izbriše.

## Brisanje nacrta blagajničkog dnevnika, koji ne sadrži prilive i odlive

- 1. Iz menija izaberite Poslovanje > Blagajna
- 2. Kliknite na Datum dnevnika.
- 3. Kliknite zaključi dnevnik.

## Kad potvrdimo prazan dnevnik on se izbriše.